# 迷惑メール解除方法 softbank

## Softbankの場合

## ステップ 1

ール設定」を押します。

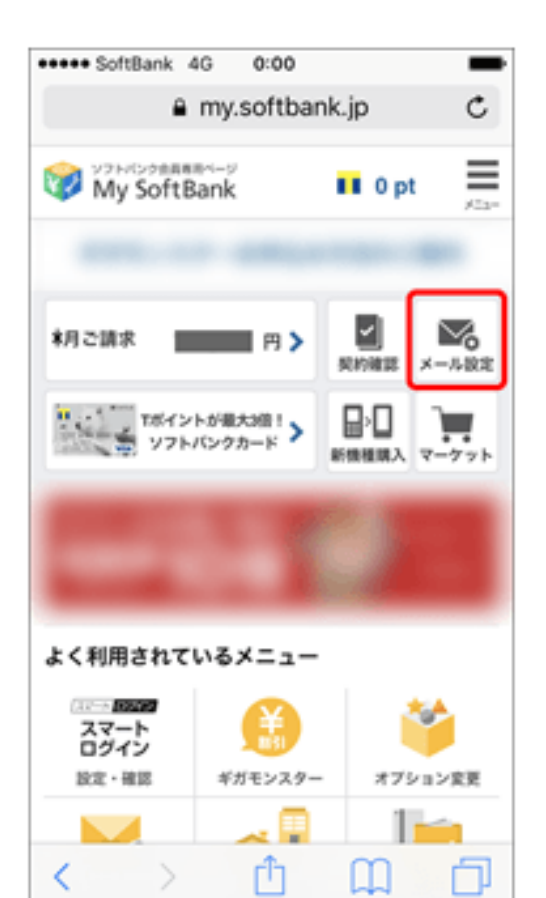

ステップ 2

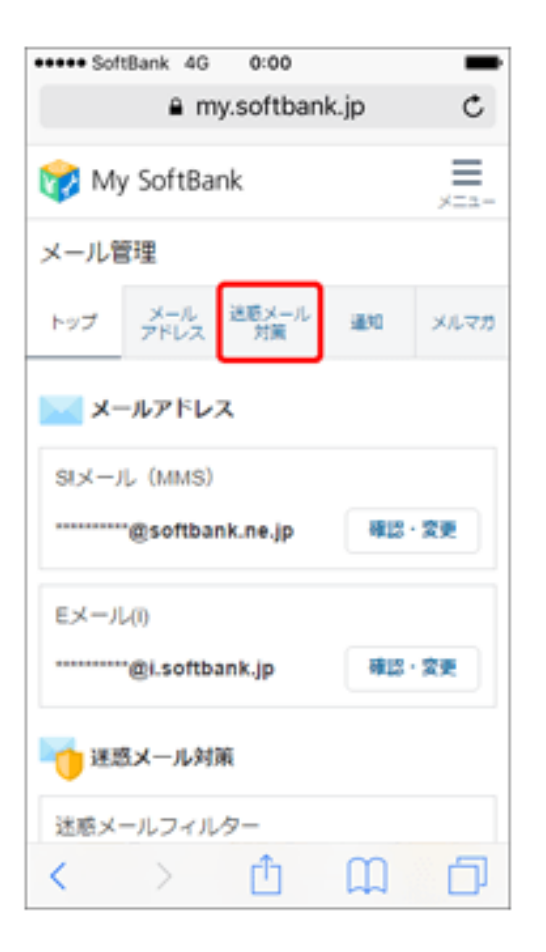

ステップ 3

My SoftBank ヘアクセスし、「メ 「迷惑メール対策」を押します。 「許可するメールの登録」の「登 録する」を押します。

|           |                              | 0.00                                               |                                | _            |
|-----------|------------------------------|----------------------------------------------------|--------------------------------|--------------|
|           | ê my                         | y.softban                                          | k.jp                           | C            |
| 🧒 Mj      | y SoftBar                    | nk                                                 |                                | ×==-         |
| メール智      | 锂                            |                                                    |                                |              |
| トップ       | メール<br>アドレス                  | 送聴メール<br>対策                                        | 1830                           | メルマガ         |
| 迷惑メ       | ール対策                         | の設定                                                |                                |              |
|           |                              |                                                    |                                |              |
|           |                              |                                                    |                                |              |
| 注可する      | 5メールの                        | 登録                                                 |                                |              |
| ר ע ניידה |                              |                                                    |                                |              |
|           | フィル                          | ターの強さ                                              | に関わら                           | ず、確実         |
|           | フィル<br>に受け                   | ターの強さ<br>取りたいメ                                     | に関わらす<br>ールのメ・<br>す            | ず、確実<br>ールアド |
|           | フィル<br>に受け<br>レスを            | ターの強さ<br>取りたいメ<br>登録できま                            | に関わら<br>ールのメ・<br>す。            | ず、確実<br>ールアド |
|           | フィル<br>に受け:<br>レスを           | ターの強さ<br>取りたいメ<br>登録できま                            | に関わら<br>ールのメ・<br>す。            | ず、確実<br>ールアド |
| ••••••••• | フィル<br>に受け<br>レスを<br>(Stメール・ | ターの強さ<br>取りたいメ<br>登録できま<br><b>登録する</b><br>Eメール(0ま) | に関わらう<br>ールのメ・<br>す。<br>とめて登録) | ず、確実<br>ールアド |

## Softbankの場合

#### ステップ 4

メールアドレスの一部、または全部を入力し、指定方 法を選択します。

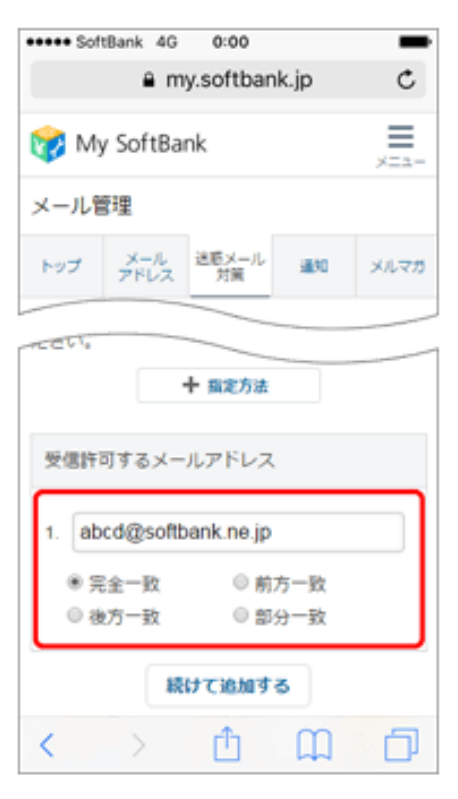

①メールアドレス欄には **kencom.jp** を入力してください。

②一致部分は 部分一致 としてください。

- 「指定方法」を押すと、指定方法の詳細をご確認いただけます。
- 複数のメールアドレスをリストに登録する場合は、「続け て追加する」を押してください。

## ステップ 5

「次へ」を押します。

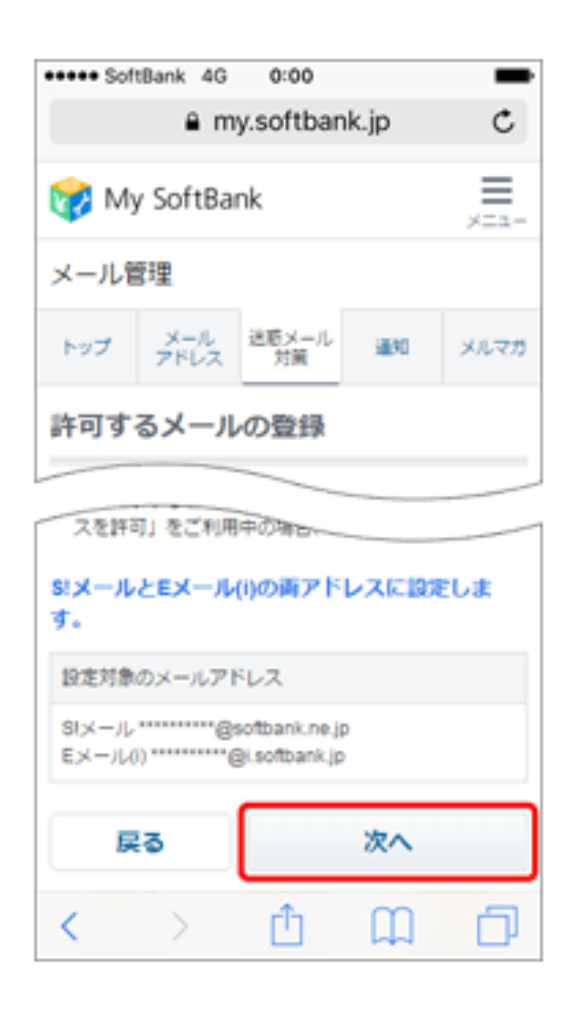

## ステップ 6

#### 「登録する」を押します。

Softbankの場合

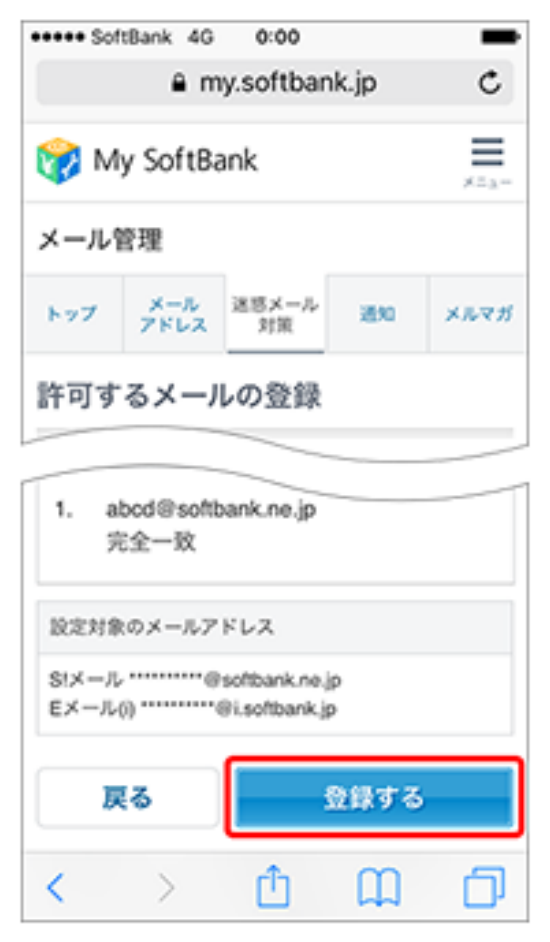

## ステップ 7

設定完了です。

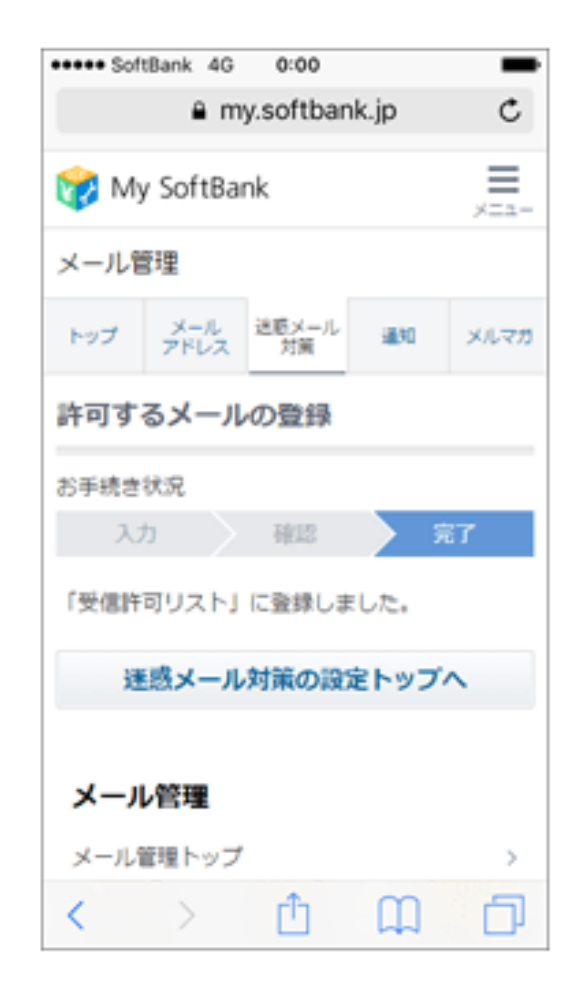